# Creating a Contact Information or Other Custom Widget for your Homepage – D2L Tutorial

**Tutorials** 

This tutorial is designed for faculty who have experience using D2L. For further information, please contact <u>elearning@camosun.ca</u> for assistance.

DZL

#### Scenario

This tutorial will cover the steps involved when you wish to create new Widgets for placement on your course's Homepage, for example a Contact Information Widget. Note that this tutorial presumes you have NOT copied an already modified Widget from another course. If this is the case, all you will need to do is add it to your Homepage.

### Steps

1. Go to your course homepage and click Edit Course.

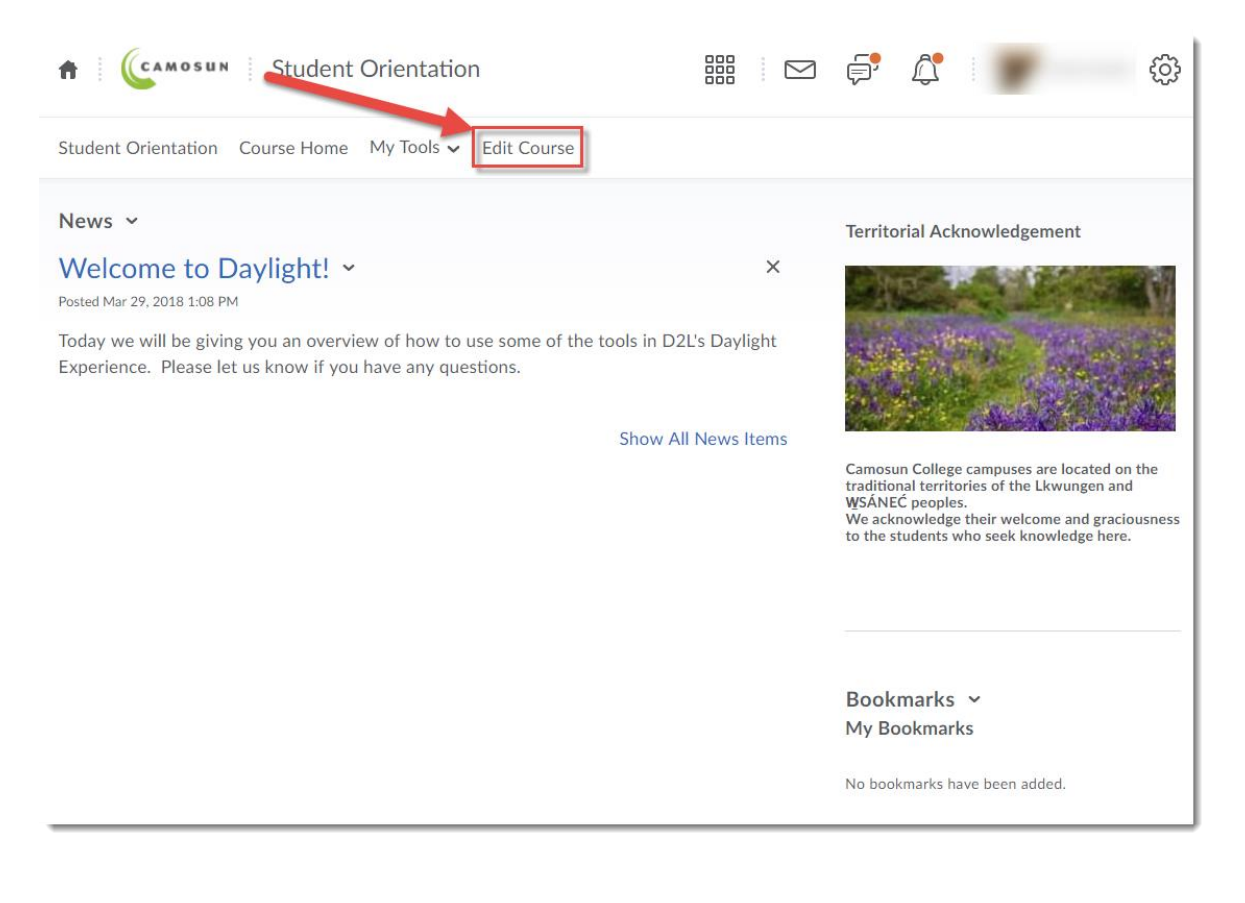

This content is licensed under a <u>Creative Commons Attribution 4.0 International Licence</u>. Icons by the <u>Noun</u> Project.

#### 2. Click Homepages.

| Student Orientation Course Hom | e My Tools 🗸 Edit Course |                        |  |
|--------------------------------|--------------------------|------------------------|--|
| Course Administ                | ration                   |                        |  |
|                                |                          |                        |  |
| Category Name                  |                          |                        |  |
| Site Setup                     |                          |                        |  |
| Course Offering Information    | A Homepages              | Navigation & Themes    |  |
| Widgets                        |                          |                        |  |
| Site Resources                 |                          |                        |  |
| Book Management                | 🛗 Calendar               | Content                |  |
| 隋 Course Builder               | External Learning Tools  | Forms                  |  |
| Frequently Asked Questions     | Glossary                 | Import / Export / Copy |  |
| en Links                       | 🗮 Manage Dates           | Components             |  |
|                                |                          | Hundge Files           |  |
| Learner Management             |                          |                        |  |
| Attendance                     | 🚆 Class Progress         | E Classlist            |  |
| 😤 Groups                       |                          |                        |  |

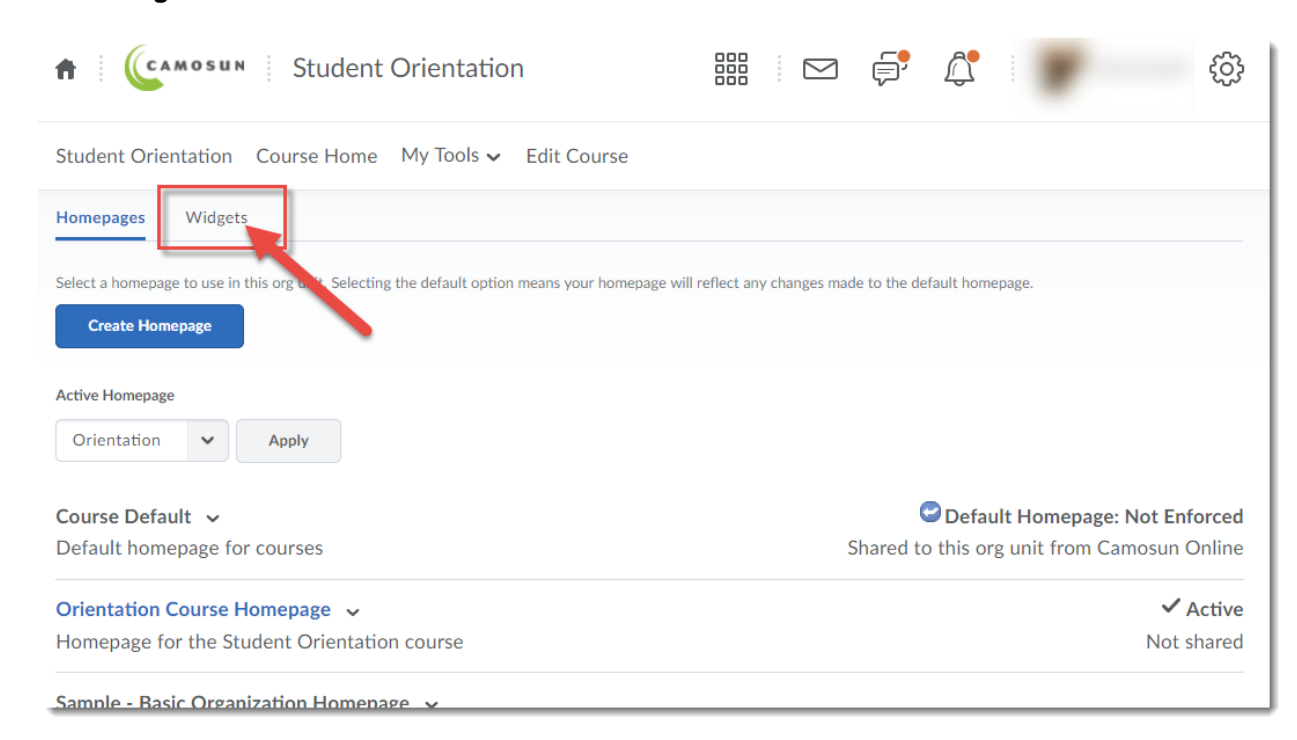

This content is licensed under a Creative Commons Attribution 4.0 International Licence. Icons by the Noun Project.

 $\odot$ 

4. Click Create Widget.

| 🕈 🛛 🥼 🏎 🕯 Student Orien                | tation 🏭          |
|----------------------------------------|-------------------|
| Student Orientation Course Home My Too | ols 🗸 Edit Course |
| Homepages Widgets                      |                   |
| Create Widget                          |                   |
| Custom Widgets System Widgets          |                   |
| Custom Widget List                     |                   |
| Name 🔺                                 | Actions           |
| Contact Info                           | چ 🔊 🌶 🕅           |
| Google Analytics                       | 🞐 👘 🖏             |
| Library Search                         | 🎐 🏥 🖸             |
| New Library search                     | 🎐 🏥 🔯             |

5. Enter a name for your Widget (for example "Contact Information") – this is the name that will appear in the title bar of the Widget on the Homepage. Then, click the **Content** tab (the Name will save automatically).

| Student Orientation | Course Home      | My Tools 🗸 | Edit Course |
|---------------------|------------------|------------|-------------|
| New Widg            | get              |            |             |
| <b>١</b>            |                  |            |             |
| Properties          | Release Conditio | ons Cor    | itent       |
| Nev Widget          | Properties       | 5          |             |
| Name *              |                  |            |             |
| Contact Information |                  |            |             |
| Description         |                  |            |             |
|                     |                  |            |             |
|                     |                  |            | •           |
|                     |                  |            |             |
|                     |                  |            | li          |
|                     |                  |            |             |
| Save and Close      | Save             | Cancel     |             |

This content is licensed under a Creative Commons Attribution 4.0 International Licence. Icons by the Noun Project.

۲

(cc

6. Enter the content you with to have in the Widget (for example, your office hours, or a link to website.) Click **Save and Close**. You are now ready to add your Widget to your Homepage. See the Tutorial *Adding Widgets to your Homepage* for instructions.

| Student Orientation Course Home My | Tools ✔ Edit Course |              |
|------------------------------------|---------------------|--------------|
| Edit Widget                        |                     |              |
| Contact Information                |                     |              |
| R Preview Widget                   |                     |              |
|                                    |                     |              |
| Properties Release Conditions      | Content             |              |
| Widget Content                     |                     |              |
|                                    |                     |              |
| Contents                           |                     |              |
| Paragraph V                        |                     | •••          |
| Instructor Name                    |                     |              |
| Office Number                      |                     |              |
| Phone Number                       |                     |              |
| Office Hours                       |                     | •            |
|                                    |                     | A/ ®/  A/ ®/ |
| Rendering                          |                     |              |
| Save and Close                     |                     |              |

## Things to Remember

Make sure to add the content for your Widget through the Content tab!

Your new Widget will not appear on your Homepage until you have added it to your Homepage (see the tutorial *Customizing Your Homepages* for more information)

Once you have created new Widgets, you can copy them to other courses using **Import/Export/Copy Components**.

 $\odot$